存储软件 杨刚中 2023-08-03 发表

## 组网及说明

文档《HPE\_a00006411en\_us\_HPE 3PAR Service Processor Software 5.x Rebuild Instr...》仅包含使用iLO Virtual Disk挂载方式进行升级,由于当前物理SP型号为DL120Gen9(早期SP版本),升级版本过程中发现一部分.deb包安装失败,而后无法登录,采用U盘方式相比iLO Virtual Disk挂载传输更稳定且更快速。

## 配置步骤

升级过程中某几个包丢失,无法远程通过IP:8443登录

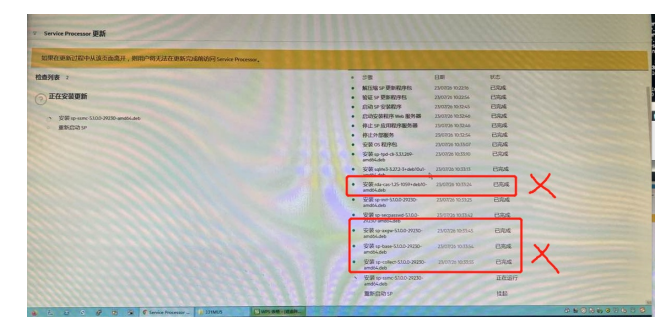

参照《HPE\_a00006411en\_us\_HPE 3PAR Service Processor Software 5.x Rebuild Instr...》 个人电脑IP设置为10.255.155.49/255.255.255.248

直连iLO口, 使用10.255.155.52登录iLO

| RO: ILOGCU8411ZMJ                                    | × +                          |                                      |                                         | ~ - a ×                                           |  |
|------------------------------------------------------|------------------------------|--------------------------------------|-----------------------------------------|---------------------------------------------------|--|
| ← → C △ ▲ 不安全   https://10.255.155.52<br>ピ ☆ 本 □ & : |                              |                                      |                                         |                                                   |  |
| Hewlett Packard<br>Enterprise                        | iLO 4<br>ProLiant DL120 Gen9 |                                      | Local Us<br>LO Hostname: B              | er: Administrator Home   Sign Out<br>.06CUB411200 |  |
|                                                      | iLO Overview                 |                                      |                                         | ?                                                 |  |
| ~ Information                                        | Information                  |                                      | Status                                  |                                                   |  |
|                                                      |                              |                                      |                                         |                                                   |  |
| System Information                                   | Server Name                  | D 11 - D 100 0 - D                   | System Health OK                        |                                                   |  |
| iLO Event Log                                        | UUD                          | 38463051-4136-4336-5538-3431315A4D4A | Server Power ON                         |                                                   |  |
| Integrated Management Log                            | Server Serial Number         | 6CU8411ZMJ                           | UID Indicator UID OFF                   |                                                   |  |
| Active Health System Log                             | Product ID                   | QOF86A                               | TPM Status Not Present                  |                                                   |  |
| Discoveries                                          | System ROM                   | P86 v2.60 (05/21/2018)               | SD-Card Status Not Present              |                                                   |  |
| Leading Diseases Decision                            | Backup System ROM            | 05/21/2018                           | DO DUMENTINE - MON 301 31 02:01:34 2023 |                                                   |  |
| Insight Agent                                        | Integrated Remote Console    | .NET Java Web Start Java Applet      | Connection to HPE                       |                                                   |  |
| inight Agent                                         | License Type                 | iLO Advanced                         |                                         |                                                   |  |
| > ILO Federation                                     | LO Firmware Version          | 2.61 Jul 27 2018                     | .7 2018 A Not registered                |                                                   |  |
| Remote Console                                       | LO Hostname ILOBCUE          | ILO6CU84112MJ.                       |                                         |                                                   |  |
| > Virtual Media                                      |                              |                                      |                                         |                                                   |  |
| > Power Management                                   |                              |                                      |                                         |                                                   |  |
| > Network                                            | Active Sessions              |                                      |                                         |                                                   |  |
| > Remote Support                                     | User                         |                                      | ▲ IP Address                            | Source                                            |  |
| > Administration                                     | Local User: Administrator    |                                      | 10.255.155.49                           | HTTPS                                             |  |
|                                                      |                              |                                      |                                         |                                                   |  |

进入Java Web Start建议使用U盘重灌, iLO Virtual Media容易受网速影响。

直接使用Physical SP包制作启动U盘, iLO>Power选择reset

(启动U盘制作参考https://m.baidu.com/sf?

pd=topone\_trustpaper&resource\_id=55858&word=%E4%BD%BF%E7%94%A8UltraISO%E5%88%B6 %E4%BD%9CU%E7%9B%98%E5%90%AF%E5%8A%A8%E7%9B%98%E3%80%90%E6%95%99% E7%A8%8B%E3%80%91&ext=%7B%22url%22%3A%22https%3A%5C%2F%5C%2Fproduct.pconline. com.cn%5C%2Fitbk%5C%2Fsoftware%5C%2Fdnwt%5C%2F1601%5C%2F7423446.html%3Feqid%3 Ddb5bbee40009daa70000003643c9d3f%22%2C%22srcid%22%3A%2228420%22%2C%22jumptype %22%3A%22text%22%2C%22urlsign%22%3A%22227653689510321440%22%2C%22sitesign%22% 3A%2217961850184038018677%22%2C%22query%22%3A%22ultraiso%5Cu5236%5Cu4f5cu%5Cu7 6d8%5Cu542f%5Cu52a8%22%2C%22token%22%3A%226a6d6b%22%7D&top=%7B%22sfhs%22:1% 7D&atn=index&lid=10632472974389369543)

自检界面选择F11进入Boot Menu,选择One-Time Boot Menu后,选择2)从USB Device启动

## 此处选择3,系统将自动安装

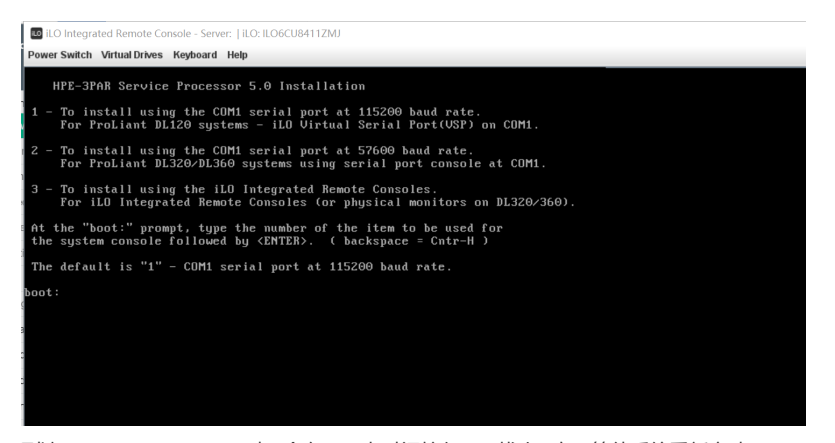

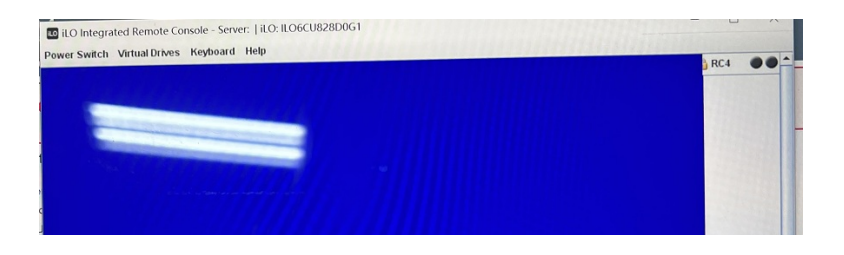